# GUIDE D'UTILISATION : PORTAIL PATIENT

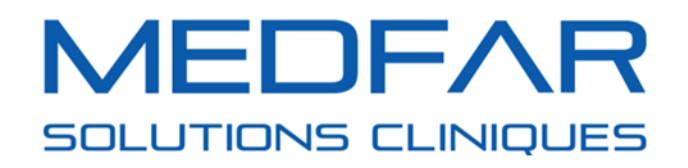

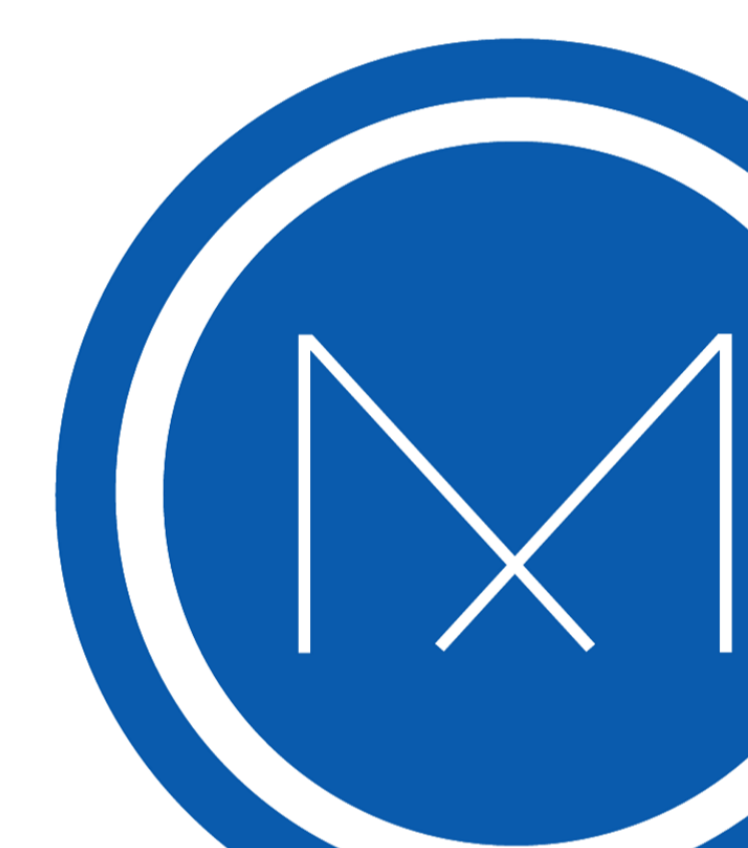

# **Table des matières**

| Accéder au portail patient                                     | 3  |
|----------------------------------------------------------------|----|
| Créer un compte à partir du portail patient                    | 3  |
| Créer un compte à partir d'une invitation de la clinique       | 5  |
| Se connecter au portail                                        | 7  |
| Récupérer un mot de passe oublié                               | 8  |
| Gérer votre compte portail                                     | 9  |
| Naviguer dans votre compte portail                             | 10 |
| Accéder au Tableau de bord                                     | 11 |
| Gérer plusieurs profils sur un seul compte                     | 15 |
| Perdre l'accès à un profil                                     | 17 |
| Gérer vos rendez-vous                                          |    |
| Prendre un rendez-vous du portail patient                      |    |
| Prendre un rendez-vous d'urgence du portail patient            | 23 |
| Confirmer et annuler un rendez-vous par le portail             | 27 |
| Confirmer et annuler un rendez-vous par courriel               |    |
| Gérer vos communications                                       | 32 |
| Gérer vos messages                                             |    |
| Gérer vos factures                                             |    |
| Gérer vos documents                                            | 35 |
| Accéder aux communications à partir des notifications courriel |    |

# Accéder au portail patient

Le portail patient est un outil qui facilite la prise de rendez-vous et offre au personnel de votre clinique un outil de communication. Contactez votre clinique pour accéder à leur portail patient. Certaines cliniques affichent le lien vers leur portail sur leur site web.

# Créer un compte à partir du portail patient

Pour créer un compte depuis le portail patient de votre clinique, suivez les étapes énumérées cibas :

**1.** Cliquez sur *Créer un compte*.

| Courriel             |                 |
|----------------------|-----------------|
| Mot de passe         |                 |
| Mot de passe oublié? | Connexion       |
| Nouveau patient      | Créer un compte |

- 2. Remplissez les champs qui s'affichent dans la fenêtre.
  - Les champs avec les astérisques rouges sont obligatoires et peuvent varier d'une clinique à l'autre.
  - **a.** Inscrivez votre adresse courriel et confirmez-la.
  - L'adresse courriel est obligatoire pour la création du compte portail. Il est impossible de créer plus d'un compte portail avec la même adresse courriel.
  - **b.** Créez votre mot de passe pour le portail et confirmez-le.

| Créer un compte             |  |
|-----------------------------|--|
| Courriel *                  |  |
| Confirmez le courriel *     |  |
| Mot de passe *              |  |
| Confirmez le mot de passe * |  |

- Le mot de passe doit être composé d'au minimum 8 caractères dont au moins une minuscule, une majuscule, un chiffre et un caractère spécial (!, @, #, \$...).
- c. Remplissez les champs personnels suivants.

| Prénom *                   |             |
|----------------------------|-------------|
| Nom *                      |             |
| Numéro d'assurance-maladie | RAMQ -      |
| Date de naissance *        | yyyy-mm-dd  |
| Sexe *                     | Homme Femme |

- Il est impossible de créer un compte pour une personne de moins de 14 ans.
   Vous devez plutôt créer le compte du parent ou du tuteur et demander à la clinique d'ajouter le profil de l'enfant au compte portail du parent. Vous aurez donc un compte portail avec 2 profils.
- d. Ajoutez un numéro de téléphone auquel vous êtes facilement joignable.
  - i. Cliquez sur le champ déroulant droit pour modifier le type de téléphone.

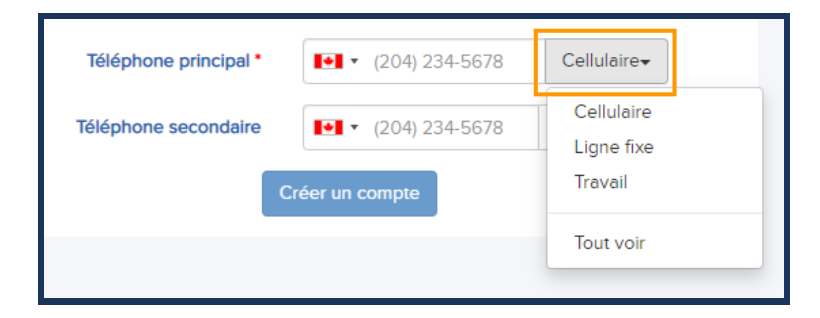

e. Cliquez sur *Créer un compte* lorsque vous avez terminé de remplir tous les champs.

| Téléphone principal * | ▶ 5145551212     | Mobile 🗸     |  |  |  |
|-----------------------|------------------|--------------|--|--|--|
| Téléphone secondaire  | € (204) 234-5678 | Ligne fixe 🗸 |  |  |  |
| Créer un compte       |                  |              |  |  |  |

- Si le bouton n'est pas cliquable c'est qu'au moins un champ obligatoire n'est pas rempli ou est incorrect.
- **3.** Activez votre compte en ouvrant le message envoyé à la boîte de courriel associée au compte que vous venez de créer et cliquez sur *Activez votre compte*. Vous êtes redirigé dans votre compte portail.

| Clinique médicale Ma Clinique<br>1-800-MEDFAR1                                                                                                    |
|----------------------------------------------------------------------------------------------------|
| Bonjour Marie!                                                                                                    |
| La clinique médicale Ma Clinique vous remercie pour la création de<br>votre compte. Afin de finaliser votre inscription et d'activer votre<br>compte, veuillez cliquer sur l'hyperlien "Activer votre compte" ci-<br>dessous. |
| Si vous n'avez pas créé de compte, nous vous prions d'ignorer ce<br>message.                                                                                                    |
| Activez votre compte                                                                                                    |
| Propulsé par MEDFAR Solutions Cliniques © 2019<br>Conditions d'utilisation                                                                                                    |

- Le courriel peut se retrouver dans la boîte des indésirables. Assurez-vous de la vérifier si vous ne voyez pas la demande d'activation dans votre boîte principale.
- **4.** Lisez les Termes et Conditions du portail patient et, au bas de la page, cliquez sur *J'ai lu*, *compris et accepté les Termes et conditions* 
  - Vous pouvez maintenant naviguer dans votre compte portail.

# Créer un compte à partir d'une invitation de la clinique

Afin de créer un compte depuis une invitation reçue de la clinique, suivez les étapes énumérées ci-bas :

**1.** Connectez-vous à votre boîte courriel, ouvrez le message reçu de votre clinique et cliquez sur *Activer votre compte*.

• Vous êtes redirigé sur la page de connexion du portail patient.

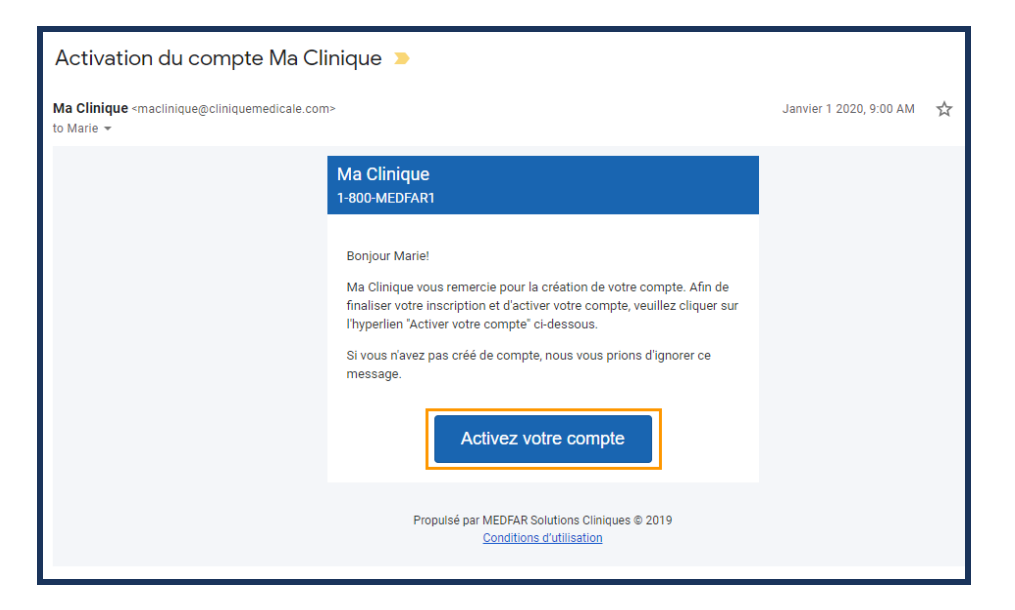

- Le courriel peut se retrouver dans la boîte des indésirables. Assurez-vous de la vérifier si vous ne voyez pas la demande d'activation dans votre boîte principale.
- 2. Remplissez les champs qui s'affichent dans la fenêtre.
  - **a.** Inscrivez le code qui vous a été remis à la clinique.
    - Le code fourni par la clinique est valide pour une période de 24 à 72 heures. Si vous tentez d'activer votre compte portail passé ce délai, le code aura expiré. Il vous faudra donc contacter la clinique pour qu'on vous envoie une nouvelle demande d'activation et un nouveau code.
  - **b.** Créez votre mot de passe et confirmez-le.
    - Le mot de passe doit être composé d'au minimum 8 caractères dont au moins une minuscule, une majuscule, un chiffre et un caractère spécial (!, @, #, \$...).
  - c. Cliquez sur *Connexion* une fois tous les champs remplis.

| Courriel                  | marie@courrieltest.com |
|---------------------------|------------------------|
| Code de la clinique       | EUMqfV                 |
| Mot de passe              |                        |
| Confirmez le mot de passe |                        |
|                           | Conneyion              |

- **3.** Lisez les Termes et Conditions du portail patient et, au bas de la page, cliquez sur J'ai lu, *compris et accepté les Termes et conditions.* 
  - Vous pouvez maintenant naviguer dans votre compte portail.

#### Se connecter au portail

Pour vous connecter à votre compte portail, vous devez utiliser l'adresse courriel et le mot de passe qui ont servi à la création de votre compte. Pour accéder à votre compte portail suivez les étapes énumérées ci-bas :

- 1. Accédez au portail patient de votre clinique.
- 2. Inscrivez votre adresse courriel.
- **3.** Entrez votre mot de passe.
- 4. Cliquez sur *Connexion*.

| Courriel             | 1               |
|----------------------|-----------------|
| Mot de passe         |                 |
| Mot de passe oublié? | Connexion       |
| Nouveau patient      |                 |
|                      | Créer un compte |

• Vous pouvez maintenant naviguer dans votre compte portail.

#### Récupérer un mot de passe oublié

Si un message d'erreur s'affiche lors de la connexion à votre compte portail, il se peut que l'adresse courriel ou le mot de passe aient mal été entrés. Si vous avez oublié votre mot de passe, vous pouvez le réinitialiser depuis la page de connexion du portail patient. Pour ce faire, suivez les étapes énumérées ci-bas :

- 1. Vérifiez que votre adresse courriel soit inscrite correctement dans le champ *Courriel*.
  - Si vous avez plus d'une adresse courriel, assurez-vous d'inscrire celle utilisée pour la création de votre compte portail.
- 2. Cliquez sur *Mot de passe oublié*? si vous ne pouvez pas vous en rappeler.

| Courriel            | marie@courrieltest.com                                                                          |  |  |  |
|---------------------|-------------------------------------------------------------------------------------------------|--|--|--|
| Mot de passe        |                                                                                                 |  |  |  |
|                     | Le courriel ou le mot de passe fourni ne correspond à aucun<br>enregistrement de notre système. |  |  |  |
| Mot de passe oublié | ? Connexion                                                                                     |  |  |  |

**3.** Inscrivez votre adresse courriel dans le champ approprié et cliquez sur *Réinitialiser le mot de passe*.

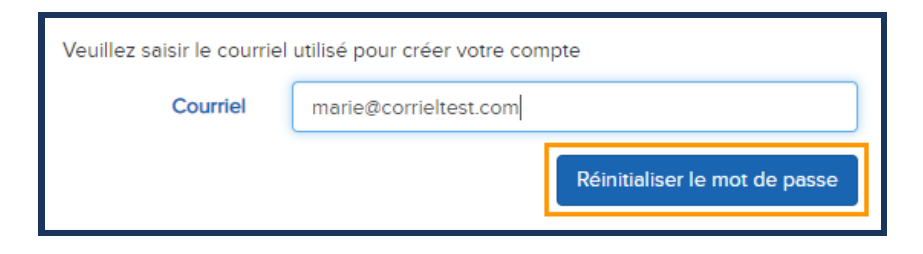

- Un message s'affiche, vous laissant savoir qu'un courriel de réinitialisation de mot de passe vous a été envoyé.
- **4.** Connectez-vous à votre boîte courriel, ouvrez le message reçu de votre clinique et cliquez sur *Réinitialiser votre mot de passe*.

| Réinitialiser votre mot de passe Ma Clinique ⊃                                                  |                                                                                                    |                         |  |  |  |
|-------------------------------------------------------------------------------------------------|----------------------------------------------------------------------------------------------------|-------------------------|--|--|--|
| Ma Clinique <maclinique@cliniquemedicale.com<br>to Marie マ</maclinique@cliniquemedicale.com<br> | <ŋ>                                                                                                    | Janvier 1 2020, 9:00 AM |  |  |  |
|                                                                                                 | Ma Clinique<br>1-800-MEDFAR                                                                                                    |                         |  |  |  |
|                                                                                                 | Bonjour Marie!<br>Nous avons bien reçu la demande pour réinitialiser votre mot de<br>passe Ma Clinique. Afin de créer votre nouveau mot de passe,<br>veuillez cliquer sur l'hyperlien "Réinitialiser votre mot de passe" ci-<br>dessous.<br>Si vous n'avez pas demandé une réinitialisation de mot de passe,<br>nous vous prions d'ignorer ce message.<br>Réinitialiser votre mot de<br>passe |                         |  |  |  |
|                                                                                                 | Propulsé par MEDFAR Solutions Cliniques © 2019<br>Conditions d'utilisation                                                                                                    |                         |  |  |  |

- Le courriel peut se retrouver dans la boîte des indésirables. Assurez-vous de la vérifier si vous ne voyez pas le message de réinitialisation dans votre boîte principale.
- Vous êtes redirigé sur la page de connexion du portail patient.
- 5. Créez un nouveau mot de passe et confirmez-le.
- 6. Cliquez ensuite sur *Connexion*.

| Courriel                  | marie@courrieltest.com |
|---------------------------|------------------------|
| Mot de passe              |                        |
| Confirmez le mot de passe |                        |
|                           | Connexion              |

- Le mot de passe doit être composé d'au minimum 8 caractères dont au moins une minuscule, une majuscule, un chiffre et un caractère spécial (!, @, #, \$...).
- Vous êtes redirigé sur le tableau de bord de votre compte portail.

# Gérer votre compte portail

Les cliniques offrent plusieurs services disponibles en ligne sur le portail patient.

#### Naviguer dans votre compte portail

Votre compte portail est divisé en 4 sections; le menu en-tête au haut, les onglets de navigation à gauche, l'activité du profil à droite et le contenu au centre.

| Ma clinique<br>(1-800) 633-3172                                                                                           |                                                                                                    |                                                                               | ENGLISH               | ESPAÑOL                                                                                                    | DÉCONNEXION                                                                                                    |
|----------------------------------------------------------------------------------------------------|----------------------------------------------------------------------------------------------------|-------------------------------------------------------------------------------|-----------------------|----------------------------------------------------------------------------------------------------|----------------------------------------------------------------------------------------------------|
|                                                                                                    | Tableau de bord                                                                                            | n<br>merie@courieltess.com modifier<br>Demier changement: 1 jun 2019 modifier |                       | A<br>RI<br>2019-12<br>Nocures<br>2019-12<br>Confilm<br>envoye<br>2019-11                                                                                          | CTIVITÉS<br>ÉCENTES<br>Ni document<br>Role Noo<br>Role Noo<br>Noo<br>Ni document<br>Role Noo<br>Ni document<br>Ni document<br>Role Ni document<br>Ni document<br>Role Ni document<br>Ni document<br>Role Ni document<br>Ni document<br>Role Ni document<br>Role Ni do |
| Marie Lévesque<br>1980-0-10<br>Autres profile<br>MESSAGES<br>A PROFIL<br>RENDEZ VOUS<br>FACTURES<br>FACTURES<br>DOCUMENTS | Marie Lévesque<br>1983-0.30           Hugo Lévesque<br>2005-12:12           Camille Lévesque<br>2002-07-07 | $\rangle$<br>$\rangle$<br>$\rangle$                                           |                       | Confirm<br>envoye<br>2019-12<br>Confirm<br>envoye<br>2019-16<br>2019-16<br>2019-0<br>Render<br>2019-0<br>Render<br>2019-0<br>Render<br>2019-0<br>Render<br>2019-0 | ation de rendez-vous<br>#<br>Ado 57:01<br>10<br>10<br>10<br>10<br>10<br>10<br>10<br>10<br>10                                                                                                    |
|                                                                                                    | Prochains rendez-vous<br>Date<br>8 décembre 2019<br>13:00                                                  | Intervenant<br>Dr Alexandre Marion<br>Médecine de famille                     | Lieu<br>Clinique Démo | Rendez<br>2019 0<br>Mot de<br>2019 0                                                                                                    | evous réservé<br>5 10 09.00<br>passe changé<br>1 20 14.00                                                                                                    |
|                                                                                                    | 6 décembre 2019<br>13:00                                                                                   | Dr Alexandre Marion<br>Médecine de famille                                    | Clinique Démo         |                                                                                                    |                                                                                                    |

- L'en-tête affiche les informations relatives à votre compte portail
  - Le nom et les informations pour contacter votre clinique.
  - Les paramètres de langues d'affichage et de déconnexion du compte portail.
- Le menu de gauche regroupe tous les onglets de navigation de votre compte portail.
  - Le nom et les informations du profil que vous utilisez présentement, ainsi que l'accès à votre tableau de bord.
  - Tous les onglets vous permettant d'accéder aux différents services offerts par la clinique.
- La section de droite vous affiche une liste chronologique de toutes les activités reliées au profil sélectionné.
  - Il est possible de cliquer sur les champs de droite afin d'accéder rapidement à l'élément en question. Vous pouvez donc l'utiliser pour naviguer à l'intérieur de votre profil.
- Le contenu au centre de la page affiche les informations contenues dans l'onglet choisi.

#### Accéder au Tableau de bord

Le tableau de bord est la page d'accueil sur laquelle vous êtes redirigé lors de votre connexion au portail. D'ici vous pouvez accéder à vos informations de connexion, vos prochains rendezvous et les profils attachés à votre compte portail, si applicable. Pour naviguer dans votre *Tableau de bord*, suivez les étapes énumérées ci-bas :

1. Cliquez sur votre nom, dans la marge de gauche de la page, pour accéder à votre tableau de bord.

| Ma Clinique<br>1-800-MEDFAR                    |                                |                                                                            |  |
|------------------------------------------------|--------------------------------|----------------------------------------------------------------------------|--|
|                                                | Tableau de bord                |                                                                            |  |
|                                                | Information de connexion       |                                                                            |  |
|                                                | Courriel<br>Mot de passe       | marie@courrieltest.com modifier<br>Dernier changement: 1 novembre modifier |  |
|                                                | Profils attachés               |                                                                            |  |
| Marie Lévesque<br>1980-10-10<br>Autres profils | Marie Lévesque<br>1980-10-10   | $\rangle$                                                                  |  |
| Messages<br>Profil<br>Rendez-vous              | Camille Lévesque<br>2002-07-07 | $\rangle$                                                                  |  |
|                                                | Prochains rendez-vous          |                                                                            |  |
|                                                | Au nom de<br>Camille Lévesque  | Date<br>11 octobre 2019<br>11:15                                           |  |
|                                                | Marie Lévesque                 | 11 octobre 2019<br>13:00                                                   |  |

**2.** Sélectionnez *modifier* à côté de votre courriel si vous désirez vous connecter à votre compte portail en utilisant une autre adresse courriel.

| on                                          |
|---------------------------------------------|
| marie@courrieltest.com modifier             |
| Dernier changement: 1 Janvier 2019 modifier |
|                                             |

- Vous ne pourrez pas utiliser une adresse courriel si elle est déjà associée à un autre compte portail.
- a. Saisissez votre mot de passe actuel dans le champ correspondant.
- **b.** Entrez la nouvelle adresse courriel et confirmez-la.
- c. Cliquez sur *Sauvegarder* pour appliquer le changement.

| Tableau de bord         |                       |                     |
|-------------------------|-----------------------|---------------------|
| Information de connexio | n                     |                     |
| Mot de passe •          |                       |                     |
| Courriel *              | marle@nouveautest.com |                     |
| Confirmez le courriel * | marle@nouveautest.com |                     |
|                         |                       | Annuler Sauvegarder |

- d. Cliquez sur *Terminer* quand le message de complétion apparaît.
- **e.** Vous recevrez un courriel avec un code d'activation sur votre ancienne adresse courriel.

| Changement de courriel pour votre compte Ma Clinique               |                                                                                                    |               |
|--------------------------------------------------------------------|----------------------------------------------------------------------------------------------------|---------------|
| Ma Clinique <maclinique@<br>to Marie <del>▼</del></maclinique@<br> | cliniquemedicale.com>                                                                                                    | Oct 1, 2019   |
|                                                                    | Ma Clinique<br>1-800-MEDFAR<br>Bonjour Marie!<br>Un changement à votre compte Ma Clinique a été demandé. Pour<br>confirmer le changement, veuillez suivre les instructions envoyées<br>la nouvelle adresse courrie<br>utilisant le code R7Ef7C. Si vous n'avez<br>jamais demandé de changement, veuillez contacter Ma Clinique por<br>récupérer votre compte. | à<br>z<br>pur |
|                                                                    | Propulsé par MEDFAR Solutions Cliniques © 2019<br><u>Conditions d'utilisation</u> • <u>Désabonner</u>                                                                                                    |               |

- **f.** Vous recevrez un courriel exigeant une confirmation sur votre nouvelle adresse courriel.
  - i. Cliquez sur le lien pour être redirigé à la page de confirmation.

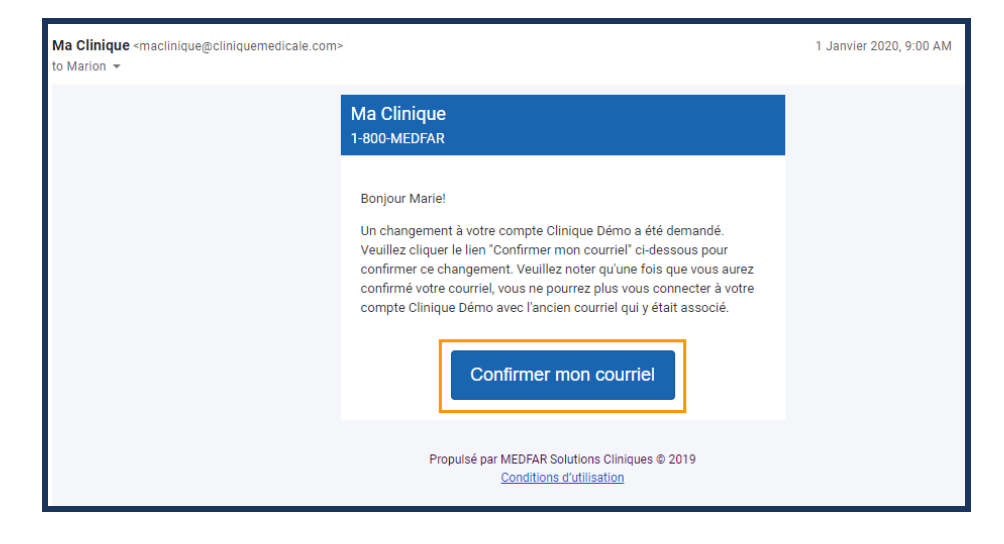

- g. Utilisez le code d'activation fourni dans le champ *Code de la clinique*.
- h. Cliquez sur Connexion et vous serez connecté sur votre compte portail.

| Courriel            | marie@nouveautest.com |
|---------------------|-----------------------|
| Code de la clinique | mHCMrt                |
|                     | Connexton             |

**3.** Sélectionnez *modifier* à côté du champ *Mot de passe* pour changer votre mot de passe actuel.

| Tableau de bord        |                                    |          |
|------------------------|------------------------------------|----------|
|                        |                                    |          |
| Information de connexi | on                                 |          |
| Courriel               | marle@courrieltest.com modifier    |          |
| Mot de passe           | Dernier changement: 1 Janvier 2019 | modifier |
|                        |                                    |          |

- Vous devez connaître votre mot de passe actuel pour le modifier à partir de cette page. Si vous ne le connaissez pas, utilisez la fonction *Mot de passe oublié?* sur la page de connexion du portail patient.
- **a.** Saisissez votre mot de passe actuel dans le champ correspondant.
- **b.** Entrez votre nouveau mot de passe et confirmez-le.
  - Le mot de passe doit être composé d'au minimum 8 caractères dont au moins une minuscule, une majuscule, un chiffre et un caractère spécial ( !, @, #, \$...).
- **c.** Cliquez sur *Sauvegarder*.

| Tableau de bord             |                     |
|-----------------------------|---------------------|
| Information de connexio     | n                   |
| Ancien mot de passe *       |                     |
| Nouveau mot de passe *      |                     |
| Confirmez le mot de passe * |                     |
|                             | Annuler Sauvegerder |

d. Cliquez sur *Terminer* quand le message de complétion apparaîtra.

**4.** Cliquez sur un profil pour réaliser des actions sur le compte voulu. Si vous n'avez pas de profil attaché à votre compte, votre nom sera sélectionné par défaut.

| Profils attachés               |           |  |
|--------------------------------|-----------|--|
| Camille Lévesque<br>2002-07-07 | $\rangle$ |  |
| Marie Lévesque<br>1980-10-10   | $\rangle$ |  |

- Le profil sélectionné sera bleu et le nom affiché dans la marge de gauche de la page y correspondra.
- **5.** Utilisez la section *Prochains rendez-vous* pour avoir un aperçu rapide de ce qui est à venir pour tous les profils reliés à votre compte portail.

| Prochains rendez-vous |                          |
|-----------------------|--------------------------|
| Au nom de             | Date                     |
| Camille Lévesque      | 11 octobre 2019<br>11:15 |
| Marie Lévesque        | 11 octobre 2019<br>13:00 |

• Il est possible de gérer l'état de vos rendez-vous à partir du *Tableau de bord* et de l'onglet *Rendez-vous*.

# Gérer plusieurs profils sur un seul compte

Si vous possédez un compte portail et avez aussi la responsabilité de gérer le dossier médical d'une autre personne que vous, tel qu'un enfant, parent ou personne à charge, vous pouvez demander à la clinique d'ajouter leur profil à votre compte. Vous serez ainsi en mesure de gérer tous les profils à partir du même compte portail. Pour ce faire, suivez les étapes énumérées cibas :

**1.** Ajoutez un profil à votre compte portail en communiquant avec la clinique.

- **a.** Appelez la clinique pour demander que le profil d'une personne à votre charge soit ajouté à votre compte portail.
- Si la personne en question est âgée de plus de 14 ans, elle devra donner son accord à la clinique.
- **b.** Déterminez avec la clinique les onglets qui vous seront nécessaires à la gestion du profil de la personne à votre charge : prise de rendez-vous, accès aux factures, documents et messages partagés.
- 2. Connectez-vous à votre compte portail.
  - **a.** Cliquez sur votre nom dans la marge de gauche de la page. Dans la section *Profils attachés* vous verrez les profils auxquels vous avez accès.

| Ma clinique<br>1-800-MEDFAR                    |                    |                           | ENGLISH                    | ESPAÑOL                      | DÉCONNEXION      |
|------------------------------------------------|--------------------|---------------------------|----------------------------|------------------------------|------------------|
|                                                | Tableau de b       | ord                       |                            |                              |                  |
|                                                | Information de     | connexio                  | on                         |                              |                  |
|                                                |                    | Courriel<br>Mot de passe  | marie@courrieltest.c       | om modifier<br>: 1 janvier m | odifier          |
|                                                | Profils attaché    | S                         |                            |                              |                  |
| Marie Lévesque<br>1980-10-10<br>Autres profils | Marie 1980-10-     | <b>Lévesque</b><br>10     |                            | $\rangle$                    |                  |
| MESSAGES                                       | Camille<br>2002-07 | <b>e Lévesque</b><br>7-07 |                            | $\rangle$                    |                  |
|                                                | Prochains rend     | dez-vous                  |                            |                              |                  |
|                                                | Au nom de          | Date                      | Interve                    | enant                        | Lieu             |
|                                                | Marie Lévesque     | 10 octobre 20<br>14:40    | D19 Dr S. Arch<br>Médecine | nambault<br>de famille       | Pavillon Nord    |
|                                                | Camille Lévesque   | 21 octobre 20<br>14:10    | D19 Dr S. Arch<br>Médecine | ambault<br>de famille        | Clinique Externe |

- 3. Sélectionnez le profil pour lequel vous désirez effectuer des actions.
  - Une fois le profil sélectionné, vous verrez le nom dans la marge de gauche changer. À partir de maintenant, toutes les actions prises sur le portail affectent ce profil uniquement.

#### Perdre l'accès à un profil

Comme une personne de moins de 14 ans n'est pas autorisée à être titulaire d'un compte portail, un parent ou un tuteur peut ajouter le profil de l'enfant à son compte. Cependant, une fois que l'enfant atteint l'âge de 14 ans, le parent perdra l'accès au profil de l'enfant et verra le message suivant sur son compte portail :

| Ma Clinique<br><u>1-800-MEDFAR</u>             |                                                                                                    |
|------------------------------------------------|----------------------------------------------------------------------------------------------------|
|                                                | Tableau de bord                                                                                                    |
|                                                | Information de connexion                                                                                                    |
|                                                | Courriel         marie@courrieltest.com         modifier           Mot de passe         Dernier changement: 1 janvier         modifier |
|                                                | Profils attachés                                                                                                    |
| Marie Lévesque<br>1980-10-10<br>Autres profils | Marie Lévesque                                                                                                    |
|                                                | Camille Lévesque                                                                                                    |
| FACTURES                                       | Ce patient a passé l'âge de consentement. Vous n'avez plus accès à son dossier.                                                        |
|                                                | Hugo Levesque 2005-10-20                                                                                                    |

Afin d'ajouter à nouveau le profil de l'enfant au compte portail du parent ou du tuteur, vous devez communiquer directement avec la clinique afin que l'enfant donne son accord pour que le parent ou le tuteur puisse accéder à son profil médical.

# Gérer vos rendez-vous

Il vous est possible de prendre des rendez-vous avec le personnel médical de votre clinique directement depuis votre compte portail. Vous pouvez également confirmer, annuler et prendre un nouveau rendez-vous.

## Prendre un rendez-vous du portail patient

La prise de rendez-vous en ligne vous permet de visualiser les disponibilités des professionnels de la santé et choisir celle qui s'accorde le mieux à votre emploi du temps. Pour ce faire, suivez les étapes énumérées ci-bas :

1. Cliquez sur l'onglet *Rendez-vous*.

|                                                | Rendez-vous                |  |
|------------------------------------------------|----------------------------|--|
|                                                |                            |  |
|                                                | Prochains rendez-vous      |  |
| MEDFAR                                         | Date                       |  |
| Marie Lévesque<br>1980-10-10<br>Autres profils | 12 octobre 2019<br>10:00   |  |
|                                                | 21 octobre 2019<br>14:10   |  |
| MESSAGES                                       |                            |  |
|                                                | Historique des rendez-vous |  |
|                                                | Date                       |  |
|                                                | 3 octobre 2019<br>14:30    |  |
| DOCUMENTS                                      |                            |  |

2. Sélectionnez Prendre un rendez-vous.

| Rendez-vous           |                       |      |
|-----------------------|-----------------------|------|
| Prendre rendez-vous   | Rendez-vous d'urgence |      |
| Prochains rendez-vous |                       |      |
| Date                  | Intervenant           | Lieu |

3. Choisissez ensuite la spécialité médicale qui correspond à votre type de consultation.

| Nouveau re    | Nouveau rendez-vous                        |  |  |  |  |  |  |
|---------------|--------------------------------------------|--|--|--|--|--|--|
| Choisissez la | a spécialité                               |  |  |  |  |  |  |
|               | Infirmier(ère) praticien(ne) spécialisé(e) |  |  |  |  |  |  |
|               | Cardiologie                                |  |  |  |  |  |  |
|               | Médecine de famille                        |  |  |  |  |  |  |

- Les spécialités offertes sont propres à chaque clinique et peuvent différer.
- 4. Si votre clinique comporte plusieurs sites, choisissez le site qui vous convient.

| Nc | ouveau rendez                                                    | -vous | ;           |           |             |              |
|----|------------------------------------------------------------------|-------|-------------|-----------|-------------|--------------|
|    | Médecine de famille                                              |       | Ma Clinique |           | Intervenant | Туре         |
| С  | hoisissez le lieu                                                |       |             |           |             |              |
|    | Ma Clinique<br>1000 Rue Principale<br>Montreal, QC, H1T1T1       |       |             | $\rangle$ |             |              |
|    | Ma Clinique externe<br>100 rue Champlain<br>Montreal, QC, H2T2T2 |       |             | $\rangle$ |             |              |
|    |                                                                  |       |             |           | Retourne    | er Continuer |

- L'adresse de la clinique est indiquée pour vous permettre de choisir le site le mieux adapté.
- 5. Sélectionnez l'intervenant que vous désirez rencontrer.
  - **a.** Cliquez sur *Tous les intervenants* si vous n'avez pas de préférence quant au médecin qui procédera à votre consultation.
  - **b.** Cliquez sur le nom d'un professionnel de la santé si vous désirez voir uniquement les disponibilités de ce clinicien.

| Nouveau rende         | z-vous    |             |               |             |              |
|-----------------------|-----------|-------------|---------------|-------------|--------------|
| Médecine de famille   | >         | Ma Clinique | $\rightarrow$ | Intervenant | Туре         |
| Choisissez votre in   | ntervena  | nt          |               |             |              |
| Tous les intervenants | •         |             | $\rangle$     |             |              |
| Dr Alexand            | re Marion |             | $\rangle$     |             |              |
| Dr Isabelle           | Cornet    |             | $\rangle$     | Retourn     | er Continuer |

6. Cliquez sur le type de rendez-vous que vous voulez prendre.

| Nouveau rendez-vous                                                                                                    |                    |                                                  |                                           |                             |        |                     |  |
|----------------------------------------------------------------------------------------------------|--------------------|--------------------------------------------------|-------------------------------------------|-----------------------------|--------|---------------------|--|
| Médecine de famille                                                                                                    | >                  | Ma Clinique                                      | $\rightarrow$                             | Tous les intervenants       |        | Type de rendez-vous |  |
| Sélectionnez le ty                                                                                                    | pe de re           | ndez-vous                                        |                                           |                             |        |                     |  |
| Sans RDV                                                                                                    | Sans R<br>N'oublie | DV - suivi avec meder<br>z pas de vous présenter | <b>cin ( 20 minut</b><br>avec votre carte | es )<br>d'assurance maladie |        |                     |  |
| Suivi annuel Visite annuelle de suivi patient avec médecin traitant (30 minutes) Merci d'apporter une liste avec toutes les questions que vous désirez soulever avec votre médecin lors de la visite. |                    |                                                  |                                           |                             |        |                     |  |
|                                                                                                    |                    |                                                  |                                           | Retourn                     | er Cor | ntinuer             |  |

- Les types de rendez-vous sont propres à chaque clinique et peuvent différer.
- 7. Apportez des précisions pour faciliter la prise de rendez-vous.
  - **a.** Choisissez une des 2 options suivantes pour configurer le calendrier des disponibilités.
    - i. Cochez Dès que possible pour voir les prochaines disponibilités.
    - **ii.** Cochez À *partir de* pour voir les disponibilités à partir de la date choisie et entrez la date, ou utiliser le menu déroulant pour choisir une date à l'aide du calendrier.
  - **b.** Inscrivez une courte description du motif de la consultation.
  - **c.** Cliquez sur *Continuer*.

| No          | ouveau rende                                                   | z-vous          |               |        |                       |           |   |
|-------------|----------------------------------------------------------------|-----------------|---------------|--------|-----------------------|-----------|---|
|             | Médecine de famille                                            | >               | Ma Clinique   | >      | Tous les intervenants | $\geq$    | S |
| G           | uand souhaitez-v                                               | vous le r       | endez-vous?   |        |                       |           |   |
| •<br>•<br>E | Dès que possible<br>A partir du: yyyy-mm-dd<br>n quelques mots | ÷▼<br>, indique | z le motif de | a cons | ultation              |           |   |
|             |                                                                |                 |               |        |                       |           |   |
|             |                                                                |                 |               |        | Retourne              | Continuer |   |

8. Sélectionnez maintenant la plage horaire qui vous convient le mieux.

| Sélectionnez votre créneau horaire |                              |                             |  |  |  |  |  |  |
|------------------------------------|------------------------------|-----------------------------|--|--|--|--|--|--|
| <                                  | 14 - 20 octol                | bre >                       |  |  |  |  |  |  |
|                                    | Matin Après-midi             |                             |  |  |  |  |  |  |
| lun.<br>14                         | Aucune disponibilité         | Aucune disponibilité        |  |  |  |  |  |  |
| mar.<br>15                         | Aucune disponibilité         | Aucune disponibilité        |  |  |  |  |  |  |
| mer.                               | 08:00<br>Dr Alexandre Marion | Aucune disponibilité        |  |  |  |  |  |  |
| 16                                 | 08:30<br>Dr Alexandre Marion |                             |  |  |  |  |  |  |
| jeu.                               | Aucune disponibilité         | 13:00<br>Dr Isabelle Cornet |  |  |  |  |  |  |
| 17                                 |                              | 14:00<br>Dr Isabelle Cornet |  |  |  |  |  |  |
| ven.<br>18                         | Aucune disponibilité         | Aucune disponibilité        |  |  |  |  |  |  |
| sam.<br>19                         | Aucune disponibilité         | Aucune disponibilité        |  |  |  |  |  |  |
| dim.<br>20                         | Aucune disponibilité         | Aucune disponibilité        |  |  |  |  |  |  |
|                                    | Retourner                    |                             |  |  |  |  |  |  |

- **a.** Cliquez sur la flèche du calendrier pour accéder aux horaires futurs.
- b. Choisissez un rendez-vous en cliquant sur la plage horaire désirée.
  - Vous êtes redirigé sur la page des détails du rendez-vous.
  - i. Vérifiez que les détails du rendez-vous vous conviennent.

**c.** Cliquez sur *Confirmer le rendez-vous* pour réserver cette plage horaire ou sur *Retourner* pour accéder de nouveau à l'horaire et faire un autre choix.

| Confirmez le rendez-                                                           | vous                                         |                 |
|--------------------------------------------------------------------------------|----------------------------------------------|-----------------|
|                                                                                | Dr Alexandre Marion                          |                 |
| Ma Clinique<br>1000 rue Principals<br>Montreal. 902, HTTI<br>–<br>1-800-MEDFAR | 16 octobre 2019<br>2019 Sulvi<br>08:30 30 ml | innuel<br>nutes |
|                                                                                | Retourner Confirmez le rendez-vous           |                 |

d. Cliquez sur *Terminé* lorsque votre choix est fait.

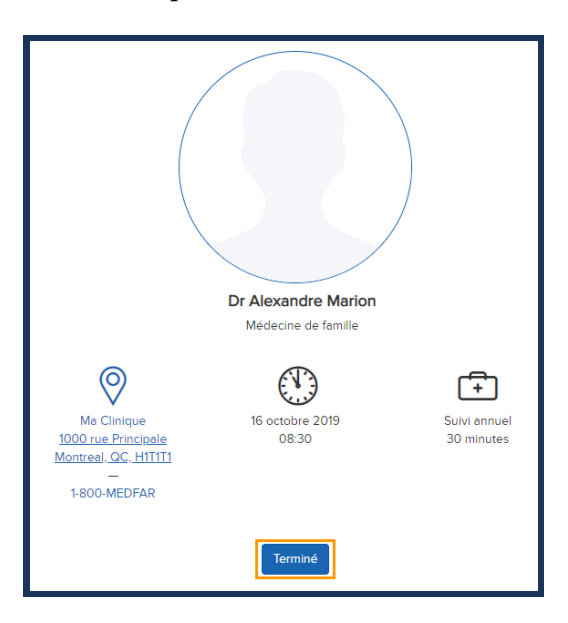

- Vous êtes redirigé dans l'onglet des rendez-vous. Vous pouvez consulter tous vos rendez-vous et modifier vos rendez-vous futurs au besoin.
- Un rendez-vous peut être confirmé seulement 72 heures avant sa date.

# Prendre un rendez-vous d'urgence du portail patient

Les rendez-vous d'urgence sont disponibles pour vous permettre de prendre un rendez-vous rapidement avec un professionnel de la santé. Pour ce faire, suivez les étapes énumérées ci-bas :

1. Cliquez sur l'onglet *Rendez-vous*.

|                     | Rendez-vous                |  |  |
|---------------------|----------------------------|--|--|
|                     |                            |  |  |
|                     | Prochains rendez-vous      |  |  |
| MEDFAR              | Date                       |  |  |
| SOLUTIONS CLINIQUES | 12 octobre 2019            |  |  |
| Marie Lévesque      | 10:00                      |  |  |
| Autres profils      | 21 octobre 2019<br>14:10   |  |  |
| MESSAGES            |                            |  |  |
|                     | Historique des rendez-vous |  |  |
|                     | Date                       |  |  |
|                     | 3 octobre 2019<br>14:30    |  |  |
|                     |                            |  |  |

2. Sélectionnez Prendre un rendez-vous d'urgence.

| Rendez-vous         |                     |                       |      |
|---------------------|---------------------|-----------------------|------|
|                     | Prendre rendez-vous | Rendez-vous d'urgence |      |
| Prochains rendez-vo | us                  |                       |      |
| Date                |                     | Intervenant           | Lieu |

3. Choisissez le site qui vous convient, si votre clinique en a plusieurs.

| Rendez-vous d'urgen                                              | се                  |               |
|------------------------------------------------------------------|---------------------|---------------|
| Lieu                                                             | Type de rendez-vous | $\rightarrow$ |
| Choisissez le lieu                                               |                     |               |
| Ma Clinique<br>1000 Rue Principale<br>Montreal, QC, H1T1T1       | $\rangle$           |               |
| Ma Clinique externe<br>100 Rue Champlain<br>Montreal, QC, H2T2T2 | $\rangle$           |               |
|                                                                  |                     | Continuer     |

- L'adresse de la clinique est indiquée pour vous permettre de choisir le site le mieux adapté.
- 4. Sélectionnez le type de rendez-vous qui vous intéresse.

| Rende   | z-vous d'urgenc      | e                     |                                          |                         |                                      |                        |                            |
|---------|----------------------|-----------------------|------------------------------------------|-------------------------|--------------------------------------|------------------------|----------------------------|
|         | Ma Clinique          | $\rightarrow$         | Type de rendez-vous                      |                         | Questionnaire                        |                        | Disponibilités             |
| Sélecti | onnez le type de re  | ndez-vous             |                                          |                         |                                      |                        |                            |
| URG     | GENCE MINEURE Pour u | ne consultation visan | t un seul problème précis (e.g.: grippe, | otite, infection urinai | re, coupure, ITS, etc.) (15 minutes  | .)                     |                            |
| URG     | ENCE COMPLEXE Pour u | ne consultation visan | t plusieurs problèmes ou pour tout pro   | blème de santé men      | tale (e.g.: fatigue chronique, épuis | ement, dépression, anx | iété, etc.) ( 30 minutes ) |
|         |                      |                       | Retou                                    | Continuer               |                                      |                        |                            |

- 5. Inscrivez dans le champ vide le motif de votre consultation.
  - **a.** Cliquez sur *Continuez*.

| Rendez-vous d'urgence |                    |               |                 |           |           |               |  |
|-----------------------|--------------------|---------------|-----------------|-----------|-----------|---------------|--|
|                       | Ma Clinique        | $\rightarrow$ | URGENCE MINEURE |           |           | Questionnaire |  |
| En quel               | ques mots, indique | z le motif de | la consultation |           |           |               |  |
|                       |                    |               |                 |           |           |               |  |
|                       |                    |               |                 | Retourner | Continuer |               |  |

6. Sélectionnez maintenant la plage horaire qui vous convient le mieux.

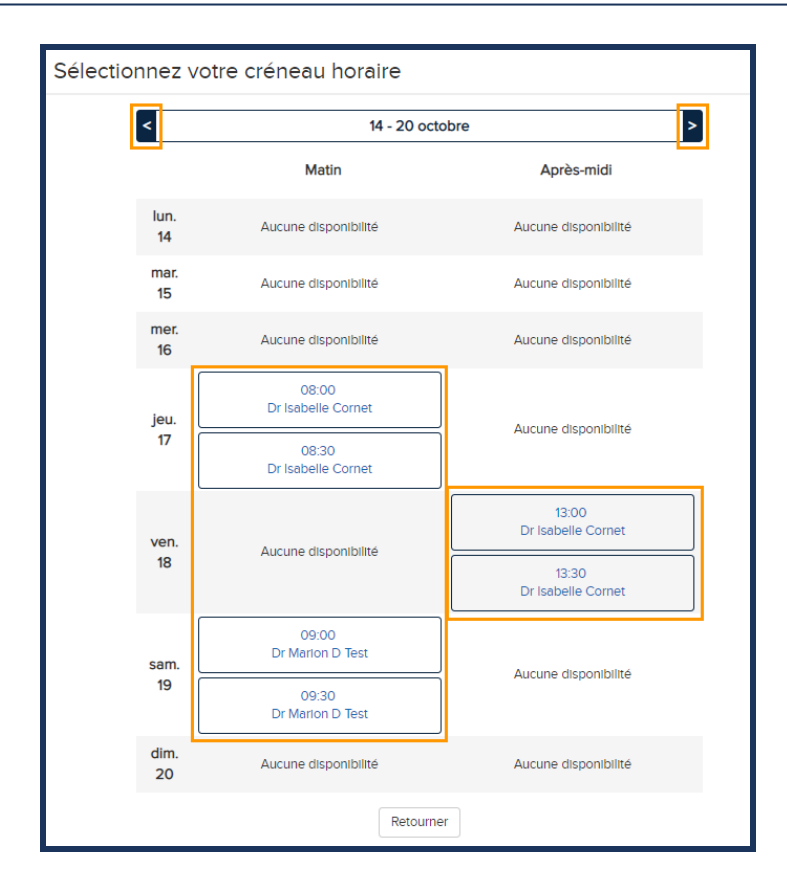

- **a.** Cliquez sur la flèche du calendrier pour accéder aux horaires futurs.
- b. Choisissez un rendez-vous en cliquant sur la plage horaire désirée.
  - Vous êtes redirigé sur la page des détails du rendez-vous.
  - i. Vérifiez que les détails du rendez-vous vous conviennent.
- **c.** Cliquez sur *Confirmer le rendez-vous* pour réserver cette plage horaire ou sur *Retourner* pour accéder de nouveau à l'horaire et faire un autre choix.

| Confirmez le rendez-vous                                      |                          |                                |
|---------------------------------------------------------------|--------------------------|--------------------------------|
|                                                               | Dr Alexandre Marion      |                                |
| Me Clinique<br>1000 Rue Principale<br>Montreal. QC, HTITI<br> | 19 octobre 2019<br>09:00 | URGENCE COMPLEXE<br>30 minutes |
| Retourner                                                     | Confirmez le rendez-vo   | us                             |

**d.** Cliquez sur *Terminé* lorsque votre choix est fait.

|                                                                                 | Dr Alexandre Marion<br>Médecine de familie |                                |
|---------------------------------------------------------------------------------|--------------------------------------------|--------------------------------|
| Ma Clinique<br>1000 Rue Principale<br>Montreal, QC, HITIH1<br>—<br>1-800-MEDFAR | 19 octobre 2019<br>09:00                   | URGENCE COMPLEXE<br>30 minutes |

- Vous êtes redirigé dans l'onglet des rendez-vous. Vous pouvez consulter tous vos rendez-vous et modifier vos rendez-vous futurs au besoin.
- Un rendez-vous peut être confirmé seulement 72 heures avant sa date.

#### Confirmer et annuler un rendez-vous par le portail

Il est possible de confirmer et d'annuler un rendez-vous depuis votre compte portail. Pour savoir comment gérer vos rendez-vous, suivez les étapes énumérées ci-bas :

- 1. Gérez vos rendez-vous depuis l'onglet Rendez-vous ou depuis votre Tableau de bord.
  - **a.** Cliquez sur l'onglet *Rendez-vous* dans le menu de gauche pour visualiser l'historique complet de vos rendez-vous.

|                                                | Rendez-vous                |                                            |                     |
|------------------------------------------------|----------------------------|--------------------------------------------|---------------------|
|                                                | Prend                      | re rendez-vous d'urgence                   |                     |
|                                                | Prochains rendez-vous      |                                            |                     |
|                                                | Date                       | Intervenant                                | Lieu                |
| SOLUTIONS CLINIQUES                            | 12 octobre 2019<br>10:00   | Dr Alexandre Marion<br>Médecine de famille | Ma Clinique         |
| Marie Lévesque<br>1980-10-10<br>Autres profils | 16 octobre 2019<br>08:30   | Dr Isabelle Cornet<br>Dermatologue         | Ma Clinique externe |
|                                                | 21 octobre 2019<br>14:10   | Stéphane Poitras<br>Infirmier spécialisé   | Ma Clinique         |
|                                                |                            |                                            |                     |
| 02 RENDEZ-VOUS                                 | Historique des rendez-vous |                                            |                     |
|                                                | Date                       | Intervenant                                | Lieu                |
|                                                | 3 octobre 2019<br>14:30    | Dr Alexandre Marion<br>Médecine de famille | Ma Clinique         |

- Si vous avez plusieurs profils associés à votre compte portail, vous verrez depuis l'onglet *Rendez-vous* l'historique des rendez-vous reliés au profil sélectionné dont le nom apparaît dans la marge de gauche.
- **b.** Cliquez sur votre nom dans la marge de gauche de la page pour accéder à votre *Tableau de bord* et voir la liste des prochains rendez-vous.

|                                                | Tableau de bord  |                                                    |                                                        |                        |  |  |
|------------------------------------------------|------------------|----------------------------------------------------|--------------------------------------------------------|------------------------|--|--|
|                                                | Information d    | e connexion                                        |                                                        |                        |  |  |
|                                                |                  | Courriel marle@courre<br>Mot de passe Demier chang | eltest.com modifier<br>gement: 1 janvier 2019 modifier |                        |  |  |
| SOLUTIONS CLINIQUES                            |                  |                                                    |                                                        |                        |  |  |
|                                                | Profils attach   | és                                                 |                                                        |                        |  |  |
| Marie Lévesque<br>1980-10-10<br>Autres profils | Marie 1980-1     | e Lévesque<br>0-10                                 | $\rangle$                                              |                        |  |  |
| MESSAGES                                       |                  |                                                    |                                                        |                        |  |  |
|                                                | Camille Lévesque |                                                    |                                                        |                        |  |  |
| D2 RENDEZ-VOUS                                 |                  |                                                    |                                                        |                        |  |  |
|                                                | Prochains ren    | dez-vous                                           |                                                        |                        |  |  |
|                                                | _ Au nom de      | Date                                               | Intervenant                                            | Lieu                   |  |  |
|                                                | Camille Lévesque | 10 octobre 2019<br>14:40                           | Dr Alexandre Marion<br>Médecine de famille             | Ma Clinique            |  |  |
|                                                | Camille Lévesque | 11 octobre 2019<br>11:15                           | Dr Isøbelle Cornet<br>Dermatologue                     | Ma CLinique<br>externe |  |  |
|                                                | Marie Lévesque   | 12 octobre 2019<br>10:00                           | Dr Alexandre Marion<br>Médecine de famille             | Ma Clinique            |  |  |

- Si vous avez plusieurs profils associés à votre compte portail, vous verrez depuis votre *Tableau de bord* les rendez-vous à venir pour tous les profils confondus.
- 2. Visionnez les détails d'un rendez-vous en cliquant dessus.
  - Les rendez-vous en blanc sont des rendez-vous pris, mais non-confirmés.
  - Les rendez-vous en rouge sont des rendez-vous pris, mais annulés.
  - Les rendez-vous en vert sont des rendez-vous pris et confirmés.

| Prochains rendez-vous      |                                            |                     |
|----------------------------|--------------------------------------------|---------------------|
| Date                       | Intervenant                                | Lieu                |
| 10 octobre 2019<br>14:40   | Dr Alexandre Marion<br>Médecine de familie | Ma Clinique         |
| 11 octobre 2019<br>11:15   | Dr Isabelle Cornet<br>Dermatologue         | Ma Clinique externe |
| 19 octobre 2019<br>09:00   | Stéphane Poitras<br>Infirmier spécialisé   | Ma Clinique         |
| 25 octobre 2019<br>09:15   | Dr Alexandre Marion                        | Ma Clinique         |
| 1 novembre 2019<br>09:15   | Stéphane Poltras                           | Ma Clinique         |
| Historique des rendez-vous |                                            |                     |
| Date                       | Intervenant                                | Lieu                |
| 10 octobre 2019<br>14:00   | Dr Alexandre Marion<br>Médecine de famille | Ma Clinique         |

- 3. Cliquez sur *Confirmer le rendez-vous* pour aviser la clinique de votre confirmation.
  - Si vous n'avez pas l'option de confirmer le rendez-vous choisi c'est que le rendezvous est dans plus de 72 heures. Pour confirmer un rendez-vous, la date de la consultation doit être à l'intérieur de ce délai.
  - a. Dissimulez les détails du rendez-vous en cliquant sur l'en-tête colorée.

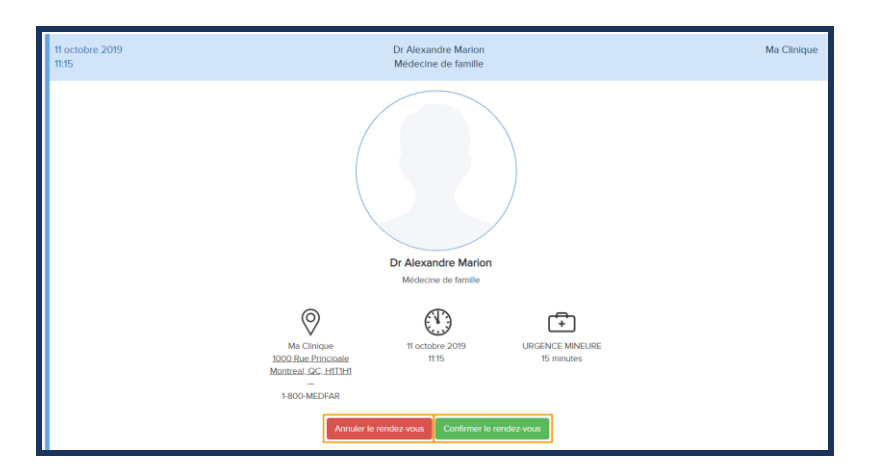

- 4. Cliquez sur *Annuler le rendez-vous* s'il ne vous convient plus.
  - Les rendez-vous, même ceux déjà confirmés, peuvent être annulés en ligne jusqu'à 48 heures avant leur date de début. Passé ce délai vous êtes tenu d'appeler la clinique pour l'annuler.
  - **a.** Dissimulez les détails du rendez-vous en cliquant sur l'en-tête colorée.

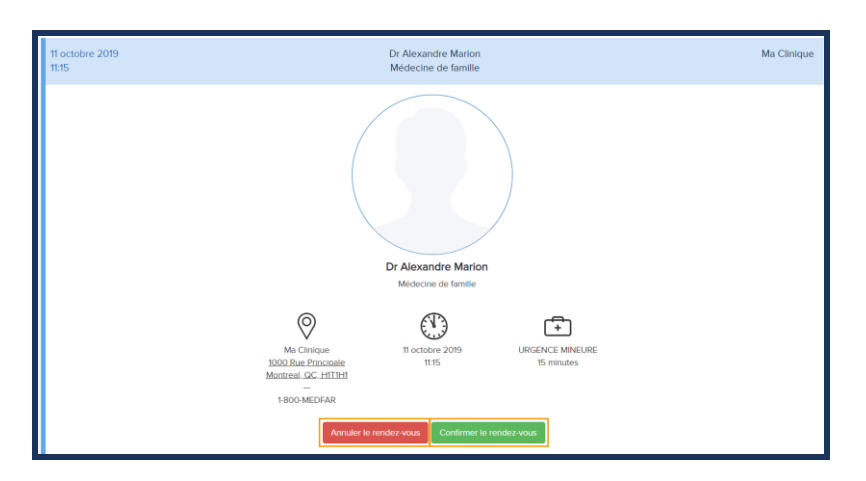

#### Confirmer et annuler un rendez-vous par courriel

Avec la création de votre compte portail, vous recevrez des rappels par courriel pour confirmer et annuler vos rendez-vous. Pour ce faire, suivez les étapes énumérées ci-bas :

- 1. Connectez-vous à votre boîte courriel, ouvrez le message reçu de votre clinique.
  - Le courriel peut se retrouver dans la boîte des indésirables. Assurez-vous de la vérifier si vous ne voyez pas la demande de confirmation de rendez-vous dans votre boîte principale.
- 2. Vérifiez que les détails du rendez-vous s'accordent à votre emploi du temps.

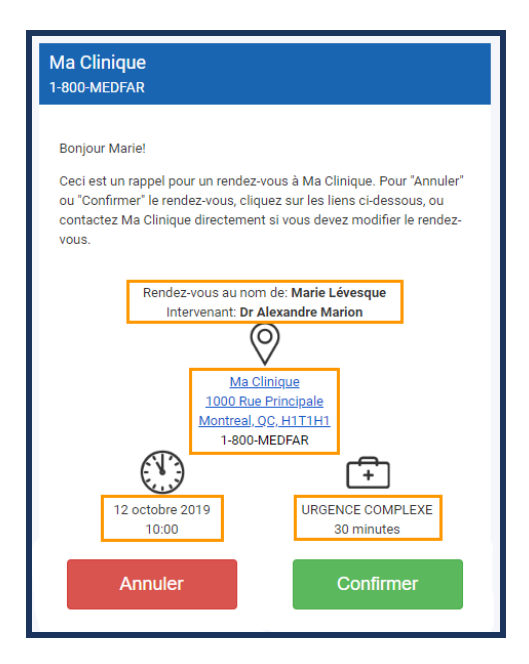

- 3. Sélectionnez une des 2 actions que vous désirez apporter au rendez-vous.
  - **a.** Cliquez sur *Confirmer* pour en aviser la clinique.

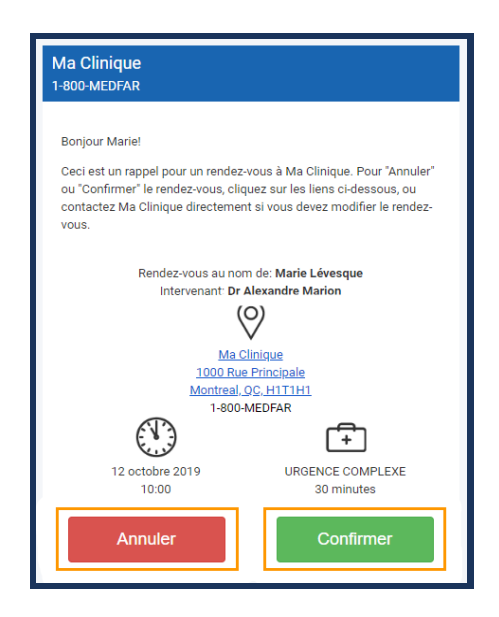

- Une nouvelle fenêtre s'ouvre avec le message de confirmation.
- b. Sélectionnez Annuler si le rendez-vous entre en conflit avec votre horaire.

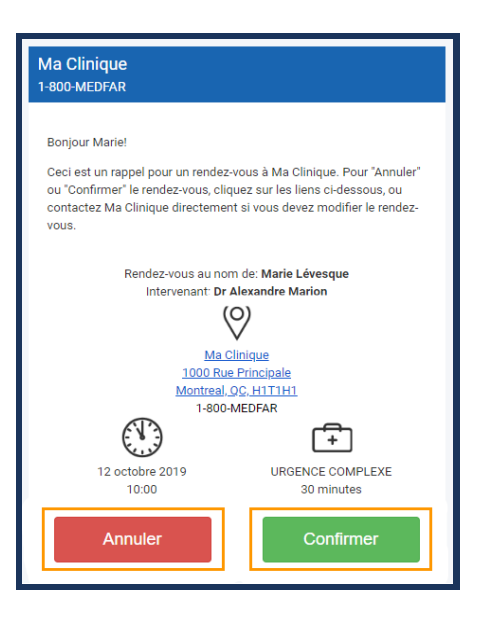

- Si vous cliquez par erreur sur *Annuler*, sélectionnez *Retourner* sur la page de redirection.
- i. Cliquez sur Annuler le rendez-vous pour confirmer l'action.

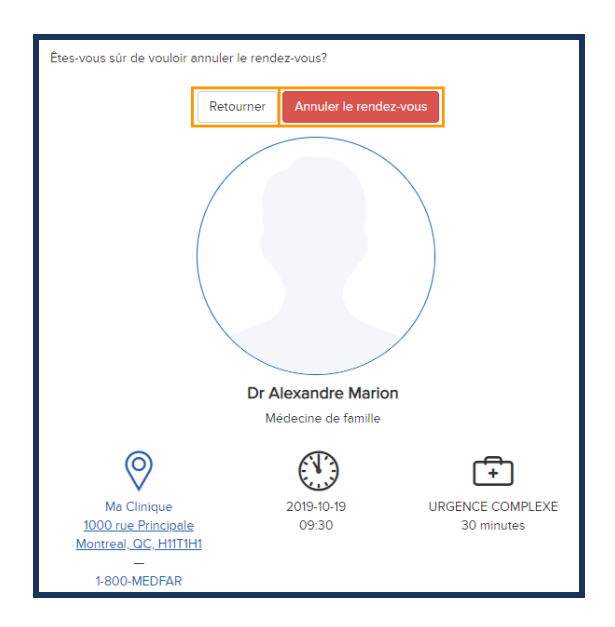

ii. Connectez-vous à votre compte portail pour prendre un nouveau rendezvous, si désiré.

# **Gérer vos communications**

Le portail patient permet à la clinique de communiquer facilement et rapidement avec vous. Cependant, si vous désirez communiquer avec la clinique, vous devez l'appeler directement.

# Gérer vos messages

Pour accéder aux messages vous étant destinés à partir de votre compte portail, suivez les étapes énumérées ci-bas :

- 1. Cliquez sur l'onglet *Messages* dans le menu de gauche.
  - **a.** Assurez-vous de sélectionner le bon profil si vous en avez plus d'un attaché à votre compte portail.

|                                                | Messages    |                      |                                                                                                |  |  |  |
|------------------------------------------------|-------------|----------------------|------------------------------------------------------------------------------------------------|--|--|--|
|                                                | 1 avr. 2019 | Inf. Karine Dallaire | Mise à jour – Merci d'apporter tous vos formulaire pour mettre à jour votre police d'assurance |  |  |  |
|                                                | 1 jan. 2019 | Dr Alexandre Marion  | Résultats de prise de sang – Vos résultats sont normaux.                                       |  |  |  |
| SOLUTIONS CLINIQUES                            |             |                      |                                                                                                |  |  |  |
| Marie Lévesque<br>1980-10-10<br>Autres profils |             |                      |                                                                                                |  |  |  |
| MESSAGES                                       |             |                      |                                                                                                |  |  |  |
|                                                |             |                      |                                                                                                |  |  |  |
| 02 RENDEZ-VOUS                                 |             |                      |                                                                                                |  |  |  |
| FACTURES                                       |             |                      |                                                                                                |  |  |  |
|                                                |             |                      |                                                                                                |  |  |  |

- La bulle rouge à côté de l'onglet *Messages* indique le nombre de messages qui n'ont pas encore été lus.
- 2. Ouvrez un message en le sélectionnant.
  - Un texte en gras indique que le message n'a pas encore été ouvert.
- **3.** Revenez à tous les messages en cliquant sur la flèche retour au haut à gauche de la communication.

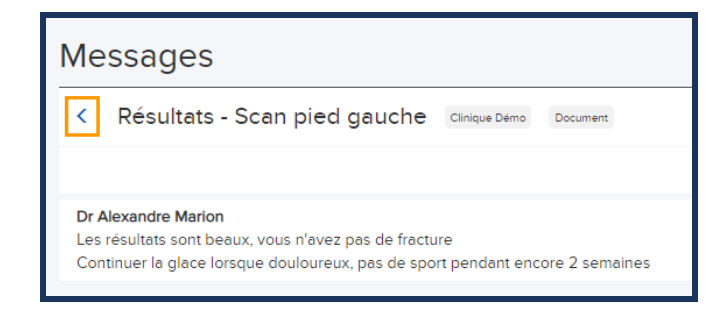

#### **Gérer vos factures**

Pour accéder aux factures vous étant destinées à partir de votre compte portail, suivez les étapes énumérées ci-bas :

- 1. Cliquez sur l'onglet *Factures* dans le menu de gauche.
  - **a.** Assurez-vous de sélectionner le bon profil si vous en avez plus d'un attaché à votre compte portail.

|                              | Facturation  |             |             |                                                                    |  |
|------------------------------|--------------|-------------|-------------|--------------------------------------------------------------------|--|
|                              | 10 oct. 2019 | Mme Beaudet | Ma Clinique | 2019-10-10 #A02 - Payée                                            |  |
|                              | 10 jui. 2019 | Mme Beaudet | Ma Clinique | 2019-07-10 #A01 – À payer                                          |  |
| MEDFAR                       | 10 jan. 2019 | Mme Beaudet | Ma Clinique | 2019-01-10 #A00 – Merci de venir a la clinique payer cette facture |  |
| SOLUTIONS CLINIQUES          |              |             |             |                                                                    |  |
| Marie Lévesque<br>1980-10-10 |              |             |             |                                                                    |  |
| Autres profils               |              |             |             |                                                                    |  |
| MESSAGES                     |              |             |             |                                                                    |  |
|                              |              |             |             |                                                                    |  |
| 02 RENDEZ-VOUS               |              |             |             |                                                                    |  |
| FACTURES                     |              |             |             |                                                                    |  |
|                              |              |             |             |                                                                    |  |

- La bulle rouge à côté de l'onglet *Factures* vous indique le nombre de factures qui n'ont pas encore été lues.
- 2. Ouvrez une facture en la sélectionnant.
  - Un texte en gras indique que la facture n'a pas encore été lue.
  - **a.** Ouvrez le détail de la facture en sélectionnant le lien cliquable.

| Facturation                                                     |  |  |  |  |
|-----------------------------------------------------------------|--|--|--|--|
| < 2019-01-10 #A00 Me Clinique                                   |  |  |  |  |
| Mme Beaudet<br>© 5bbdbebd-9ad8-49c9-b872-b37c1302afa1.pdf       |  |  |  |  |
| Mme Beaudet<br>Merci de venir a la clinique payer cette facture |  |  |  |  |

- **b.** Visualisez, téléchargez ou imprimez la facture depuis la nouvelle fenêtre.
- **3.** Revenez à toutes les factures en cliquant sur la flèche retour au haut à gauche de l'élément.

| Facturation                                                     |
|-----------------------------------------------------------------|
| < 2019-01-10 #A00 Ma Clinique                                   |
| Mme Beaudet<br>© 5bbdbebd-9ad8-49c9-b872-b37c1302afa1.pdf       |
| Mme Beaudet<br>Merci de venir a la clinique payer cette facture |
|                                                                 |

#### Gérer vos documents

Pour accéder aux documents vous étant destinés à partir de votre compte portail, suivez les étapes énumérées ci-bas :

- 1. Cliquez sur l'onglet *Documents* dans le menu de gauche.
  - **a.** Assurez-vous de sélectionner le bon profil si vous en avez plus d'un attaché à votre compte portail.

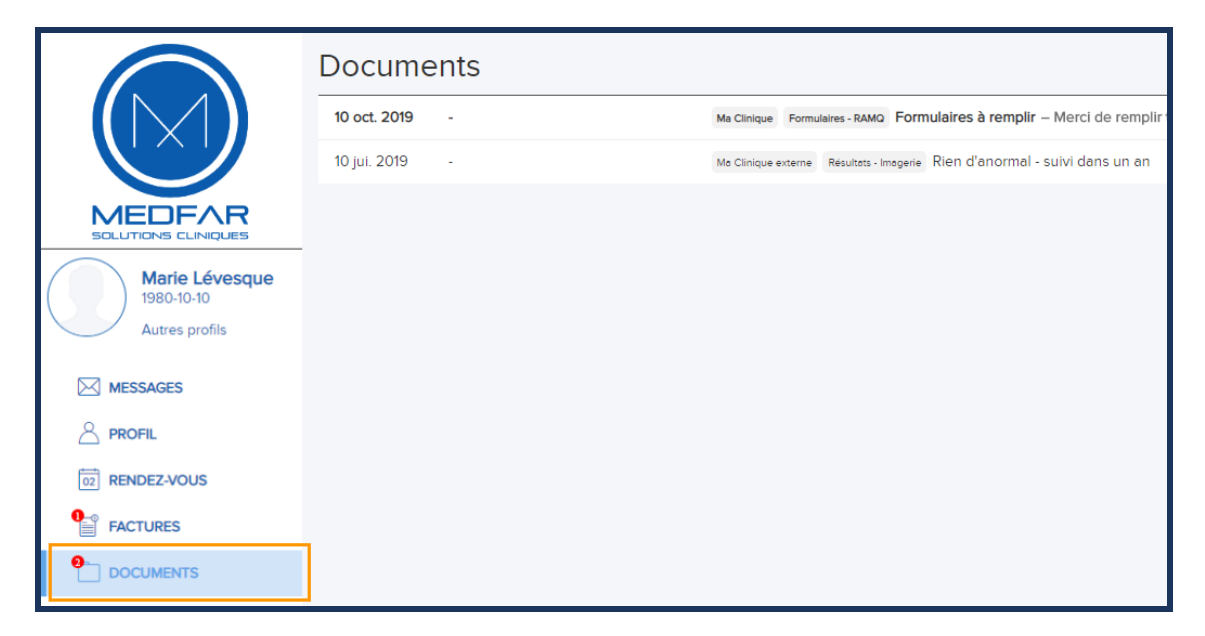

- La bulle rouge à côté de l'onglet *Documents* vous indique le nombre de documents qui n'ont pas encore été lus.
- 2. Ouvrez un document en le sélectionnant.
  - Un texte en gras indique que le document n'a pas encore été consulté.

**a.** Accédez au contenu envoyé en sélectionnant le lien cliquable.

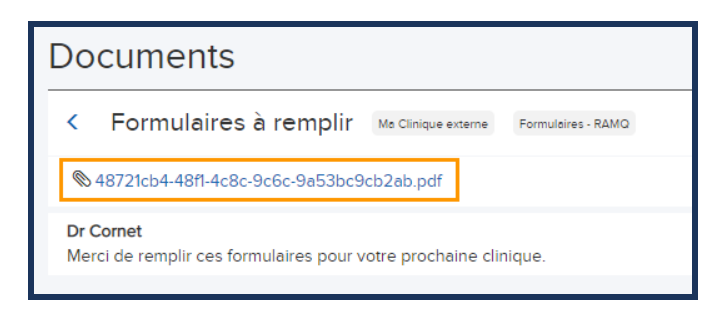

- **b.** Visualisez, téléchargez ou imprimez le document depuis la nouvelle fenêtre.
- **3.** Revenez à tous les documents en cliquant sur la flèche retour au haut à gauche de l'élément.

| Documents                                                   |                     |                    |
|-------------------------------------------------------------|---------------------|--------------------|
| Formulaires à remplir                                       | Ma Clinique externe | Formulaires - RAMQ |
| & 48721cb4-48f1-4c8c-9c6c-9a53bc9                           | cb2ab.pdf           |                    |
| <b>Dr Cornet</b><br>Merci de remplir ces formulaires pour v | otre prochaine clir | nique.             |

#### Accéder aux communications à partir des notifications courriel

Pour toute communication partagée avec vous sur votre compte portail, une notification par courriel vous est envoyée. Si vous ne désirez plus recevoir les notifications par courriel, avertissez votre clinique pour qu'ils mettent à jour votre compte.

Il est important de noter que si vous cliquez sur *Désabonner* dans les notifications par courriel, vous ne recevrez plus aucun courriel du portail patient, incluant les messages de réinitialisation de mot de passe.

Pour accéder aux informations partagées par la clinique, suivez les étapes énumérées ci-bas :

1. Connectez-vous à votre boîte courriel et ouvrez le message reçu de votre clinique.

| Un nouveau message est                                                                    | disponible dans votre compte Ma Clinique                                                                                                    | +        |
|-------------------------------------------------------------------------------------------|----------------------------------------------------------------------------------------------------|----------|
| Ma Clinique <maclinique@cliniquemedicale.<br>to Marie マ</maclinique@cliniquemedicale.<br> | com>                                                                                                    | 11:00 AM |
|                                                                                           | Ma Clinique<br>1-800-MEDFAR                                                                                                    |          |
|                                                                                           | Bonjour Mariel<br>Un nouveau message est disponible dans votre compte Ma Clinique.<br>Veuillez cliquer sur 'Consulter le message' afin d'y accéder.                                                                                                    |          |
|                                                                                           | Consulter le message                                                                                                    |          |
|                                                                                           | Le présent courriel est confidentile et est strictement destiné à Marie. Si vous<br>n'être pas Marie, ou bien si vous n'être pas autorisé à recevoir ses<br>correspondances, nous vous princés de bien vouloi supprimé ce message et<br>de confactier <u>demonstrationsport au mediascolations com</u> afin de rapporter<br>l'enteur commise. |          |
|                                                                                           | Propulsé par MEDFAR Solutions Cliniques © 2019<br>Conditions d'utilisation • <u>Désabonner</u>                                                                                                    |          |

- Le courriel peut se retrouver dans la boîte des indésirables. Assurez-vous de la vérifier si vous ne voyez pas la demande d'activation dans votre boîte principale.
- 2. Sélectionnez Consulter le message, ou Consulter le document, ou Consulter la facture.
  - Vous êtes redirigé sur la page de connexion au portail patient.
  - **a.** Entrez l'adresse courriel associée à votre compte portail.
  - **b.** Inscrivez votre mot de passe.
  - **c.** Cliquez sur *Connexion*.

| Courriel             |  |                 |
|----------------------|--|-----------------|
| Mot de passe         |  |                 |
| Mot de passe oublié? |  | Connexion       |
| Nouveau patient      |  |                 |
|                      |  | Créer un compte |

• Vous arrivez directement sur la page de la nouvelle communication.